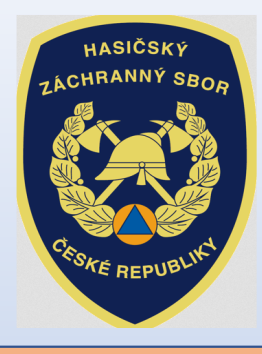

# INVESTIČNÍ DOTACE pro rok 2022

Dotační program:

Účelové investiční dotace pro jednotky sboru dobrovolných hasičů obcí

Výzva JSDH\_V1\_2022: Pořízení cisternové automobilové stříkačky

# Úvod:

## "Výzva" byla zveřejněna na: <u>www.hzscr.cz</u>

(rubrika: Dotace a granty – Investiční dotace pro JSDH obcí - Investiční dotace v rámci programu "Dotace pro jednotky SDH obcí" v roce 2022)

## Žádosti jsou přijímány pouze elektronickou cestou!

Adresa Jednotného dotačního portálu RISPF pod záštitou MF (dále jen "portál"):

https://isprofin.mfcr.cz/rispf

Zahájení a ukončení elektronického sběru žádostí v portálu, včetně následného zaslání prostřednictvím datových schránek:

- Zahájení: čt 1. dubna 2021 v 00:01 hod
- Ukončení: čt 13. května 2021 v 23:59 hod

Veškeré vyplněné kolonky či checkboxy (zaškrtávací pole) jsou v této prezentaci uvedeny pouze jako příkladové !!!

#### Jak postupovat při odeslání žádosti:

|                                                                                                    | Jednotný dotač<br>potoblou Rodent                                                                                                    | ní porta                                 | μ. |   |   |
|----------------------------------------------------------------------------------------------------|----------------------------------------------------------------------------------------------------|------------------------------------------|----|---|---|
| tratele .                                                                                                    | stanting vitro                                                                                                    |                                          |    |   |   |
|                                                                                                    | and the second second sec                                                                                                    |                                          |    | - |   |
|                                                                                                    | and before that a deal down a halo which had be-                                                                                                    |                                          |    | - |   |
|                                                                                                    | ALCOLOGIE AND ADDRESS TO ADDRESS                                                                                                    | -                                        |    |   |   |
| termination and the second                                                                                                    | WOLDER, MARGINES, Trapper, and and a second second s                                                                                                    |                                          |    | - |   |
|                                                                                                    | and these is presidently sufficient or extended.                                                                                                    |                                          |    | - | - |
|                                                                                                    | TAX INCOMENTATION AND ADDRESS OF                                                                                                    |                                          | -  | - |   |
|                                                                                                    | CO.S. Sealer serve has sell crown in                                                                                                    |                                          | -  | - |   |
| and the second second se | P.S.N. Sanari was investigation.                                                                                                    | 1.1.1.1.1.1.1.1.1.1.1.1.1.1.1.1.1.1.1.1. |    | - |   |
| -                                                                                                    | WHERE AND ADDRESS ADDRESS ADDRESS ADDRESS                                                                                                    | 1.1.1.1.1.1.1.1                          | -  | - |   |
|                                                                                                    | the indexest one descentions op-                                                                                                    |                                          | -  | - |   |
| and the second second se | and it is an other state of the state of the |                                          | -  |   | _ |

- 1. Vyplnit formulář žádosti
- Vyplnit žádost na portálu https:// isprofin.mfcr.cz/rispf

#### 2. Odeslat žádost v portálu

• Po odeslání žádosti v portálu dostane každá žádost své jedinečné identifikační číslo *např. JSDH-V1-2022-00007* 

| had services                                                                 |                                          | 回旋闸                                                                                                    |
|------------------------------------------------------------------------------|------------------------------------------|----------------------------------------------------------------------------------------------------|
| and a second                                                                 |                                          | Contraction of the second                                                                                                    |
|                                                                              |                                          | LEIFORD                                                                                                    |
|                                                                              |                                          | Cisle Badesti: JBDH-V1-2921-00004                                                                                                    |
|                                                                              | 04                                       | etam a Las odestiàni Jadouli: 31.5.2020 11.45                                                                                                    |
| JSOH_V1_2921 - perfize                                                       | eni nebo rekonstrukse ciste              | irnové automobilové stříkačky                                                                                                    |
| Ober Fasikoline - neuk CAB                                                   |                                          |                                                                                                    |
| Tye Romania                                                                  |                                          |                                                                                                    |
| Provences on the                                                             |                                          |                                                                                                    |
| darithkaca Indainia                                                          |                                          |                                                                                                    |
| Pagent Roma Ober:                                                            | 100 State of Carl State Contents         |                                                                                                    |
| Alley Ober Techofice                                                         | A CHARTER STREET, MARKED                 |                                                                                                    |
| Carming-et                                                                   |                                          |                                                                                                    |
| Manuard Morelab                                                              | And a subscription of the                | Jordene Jan                                                                                                    |
| Contraction operation                                                        |                                          | a rear technologicalities of                                                                                                    |
| Highand Rova                                                                 |                                          | under Kard                                                                                                    |
| Pumice velice rains<br>Policevelv( 0811                                      | Talation +420612789408                   | E-mail more participation and the                                                                                                    |
| Address noticed a spinitional na                                             | good at most an estages                  |                                                                                                    |
| Bankovni spipeni                                                             |                                          |                                                                                                    |
| President after                                                              | Case dias recently an                    | d Sandy 1711                                                                                                    |
| Among Parallel Parline Secure                                                | in / Advenu side Indenity                |                                                                                                    |
| Date Fuchadian                                                               | Chile population (22)                    | Case or arrest of the second second s |
| 100.40000                                                                    | Jame Looks republiks                     |                                                                                                    |
| ing Detector                                                                 |                                          | Okree Lounty                                                                                                    |
| Not PLOTATE                                                                  |                                          |                                                                                                    |
| Free realizance prolemenergists of<br>Enderst providence adjust story colors | grafferi                                 |                                                                                                    |
|                                                                              |                                          |                                                                                                    |
| Oppment broughouth.                                                          |                                          |                                                                                                    |
| "gytthe others professy!                                                     |                                          |                                                                                                    |
| performing the distance of autors                                            | demoid adfaulty - CAS                    |                                                                                                    |
| preferred course and and and a                                               | mobilevé sékalky - CAA_R                 |                                                                                                    |
|                                                                              |                                          |                                                                                                    |
|                                                                              |                                          | Diversitie 1                                                                                                    |
| ten 11, 1011 and all other relation                                          | sub-s concernit assumption of Raffin and | of my determined by an a second second                                                                                                    |
|                                                                              |                                          |                                                                                                    |
|                                                                              |                                          |                                                                                                    |
|                                                                              |                                          |                                                                                                    |
|                                                                              |                                          |                                                                                                    |

## 3. <u>Odeslat žádost datovou schránkou na příslušný HZS</u> kraje

Vygenerovat .pdf soubor žádosti ke stažení, podepsat elektronicky (popř. fyzicky) osobou oprávněnou za obec jednat ve věci dotace a odeslat datovou schránkou obce do 13. května 2021 na HZS příslušného kraje již bez přílohy (příloha byla vložena do portálu)

# Základní informace před vyplněním žádosti na portálu:

## Oprávněný žadatel (čl. 3 "Výzvy"):

 Žadatelem dle čl. 3 výzvy může být pouze obec zřizující jednotku sboru dobrovolných hasičů (dále jen "SDH") obce, která splňuje následující podmínky:

a) je v rámci plošného pokrytí území kraje jednotkami požární ochrany zařazena v kategorii JPO II nebo JPO III,

b) není vybavena cisternovou automobilovou stříkačkou (dále jen "CAS") s kabinou osádky se sedadly pro nejméně 6 osob vyrobenou v roce 2006 a později.

## Základní informace před vyplněním žádosti na portálu:

## Oblast podpory a limit poskytované dotace (čl. 4 "Výzvy"):

Dotace se poskytuje na pořízení nové CAS

- kategorie 2 pro smíšený provoz,
- střední hmotnostní třídy (7.500 až 16.000 kg), nebo těžké hmotnostní třídy (nad 16.000 kg),
- v provedení základním nebo v provedení speciálním redukovaném s kabinou osádky se sedadly pro 6 osob,
- s požárním čerpadlem o jmenovitém výkonu 2.000 l.min-1 a s nádrží na vodu o objemu do 5.000 l nebo s požárním čerpadlem o jmenovitém výkonu 3.000 l.min-1
  - a s nádrží na vodu o objemu nad 6.000 l.

Dotace může dosáhnout až 70 % uznatelných nákladů projektu (akce), maximálně však 2,5 mil. Kč.

# Úvodní stránka portálu: https://isprofin.mfcr.cz/rispf

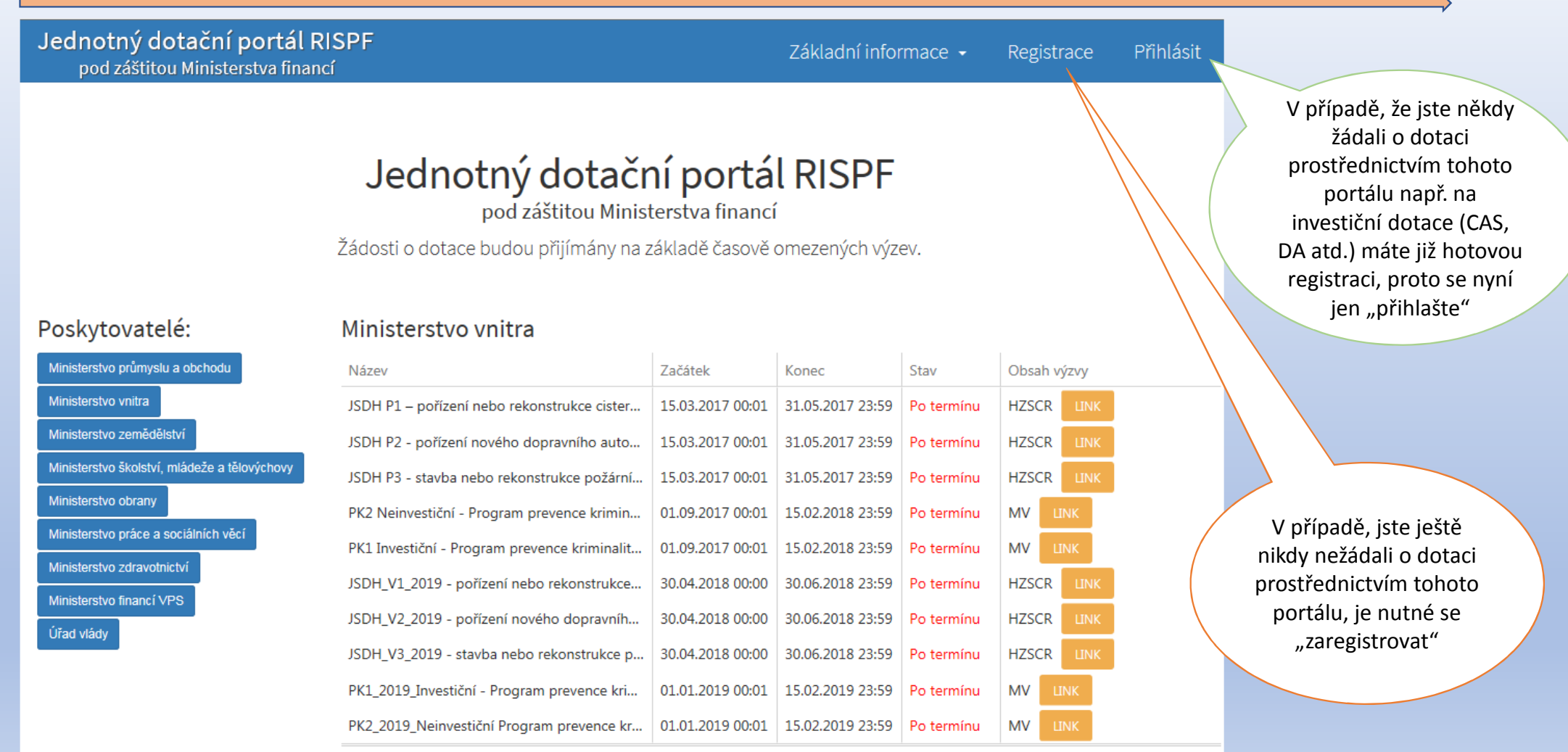

## Registrace:

Jednotný dotační portál RISPF pod záštitou Ministerstva financí

| E-mail          |   |
|-----------------|---|
|                 | Θ |
| Ověření e-mailu |   |
|                 | θ |
| Heslo           |   |
|                 | 0 |
| Ověření hesla   |   |
|                 | θ |
| Telefon         |   |
| Jméno           |   |
|                 | θ |
| Příjmeni        |   |
|                 | θ |
| Organizace      |   |
|                 |   |
|                 |   |
|                 |   |

#### Vyplňte všechny povinná pole označená "!"

Na zadanou emailovou adresu bude po doplnění povinných polí a zmačknutí tlačítka "Registrovat" zaslán e-mail, ve kterém budete požádáni o aktivaci vámi zadané e-mailové adresy. NUTNO AKTIVOVAT do 24 hodin! Pokud jste se už v minulosti registrovali na zadanou emailovou adresu, budete na toto systémem upozorněni. Pokud již neznáte své heslo, lze jej resetovat v kartě "Přihlásit" (viz dále).

## Přihlášení:

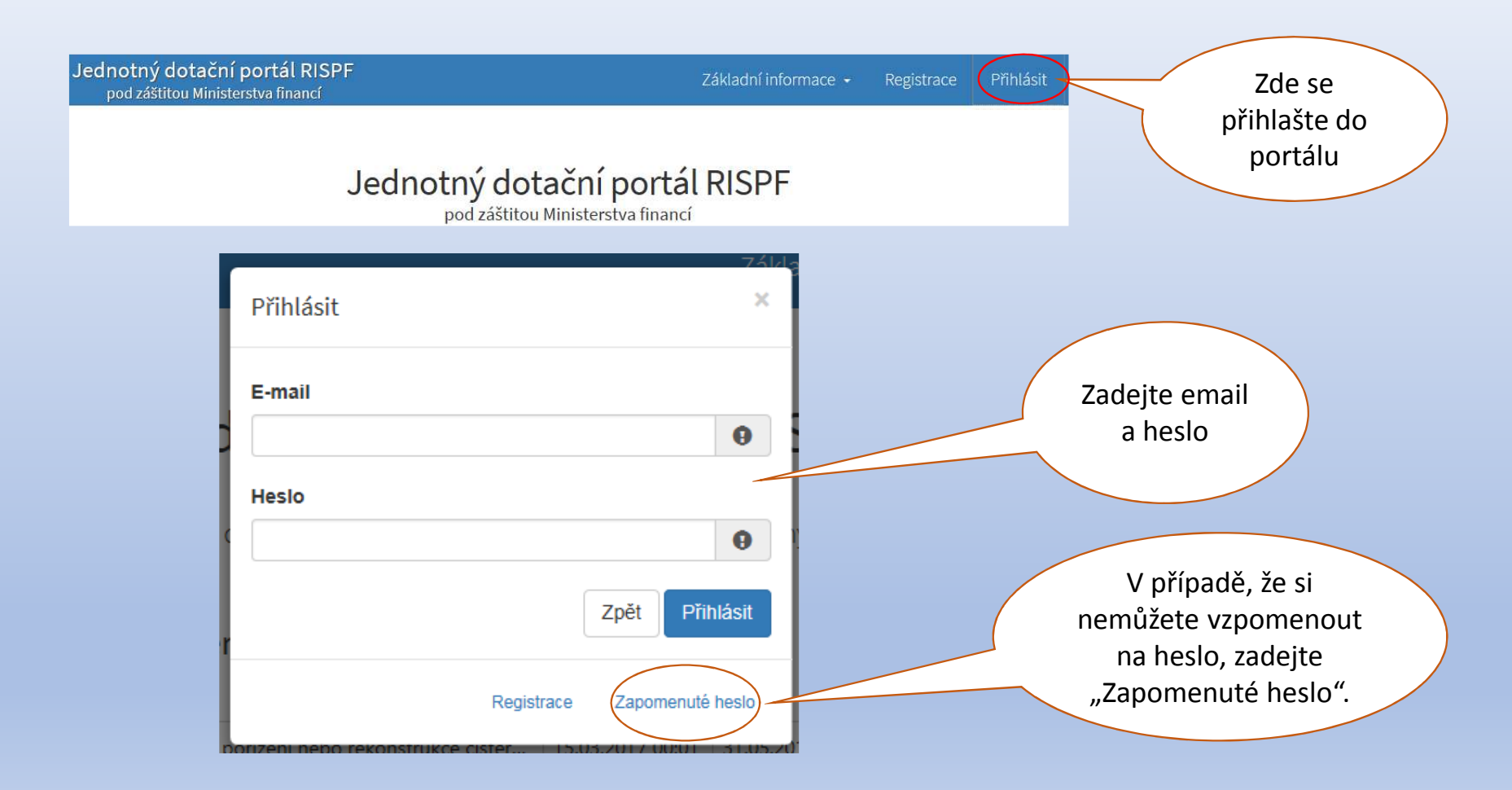

## Vytvoření nové žádosti:

01 - Prostá kopie smlouvy nebo oznámení o zřízení účtu u ČNB nebo jiné banky dle ustanovení čl.5 odst.5 "Výzvy" (Word.docx)

#### Moje žádosti

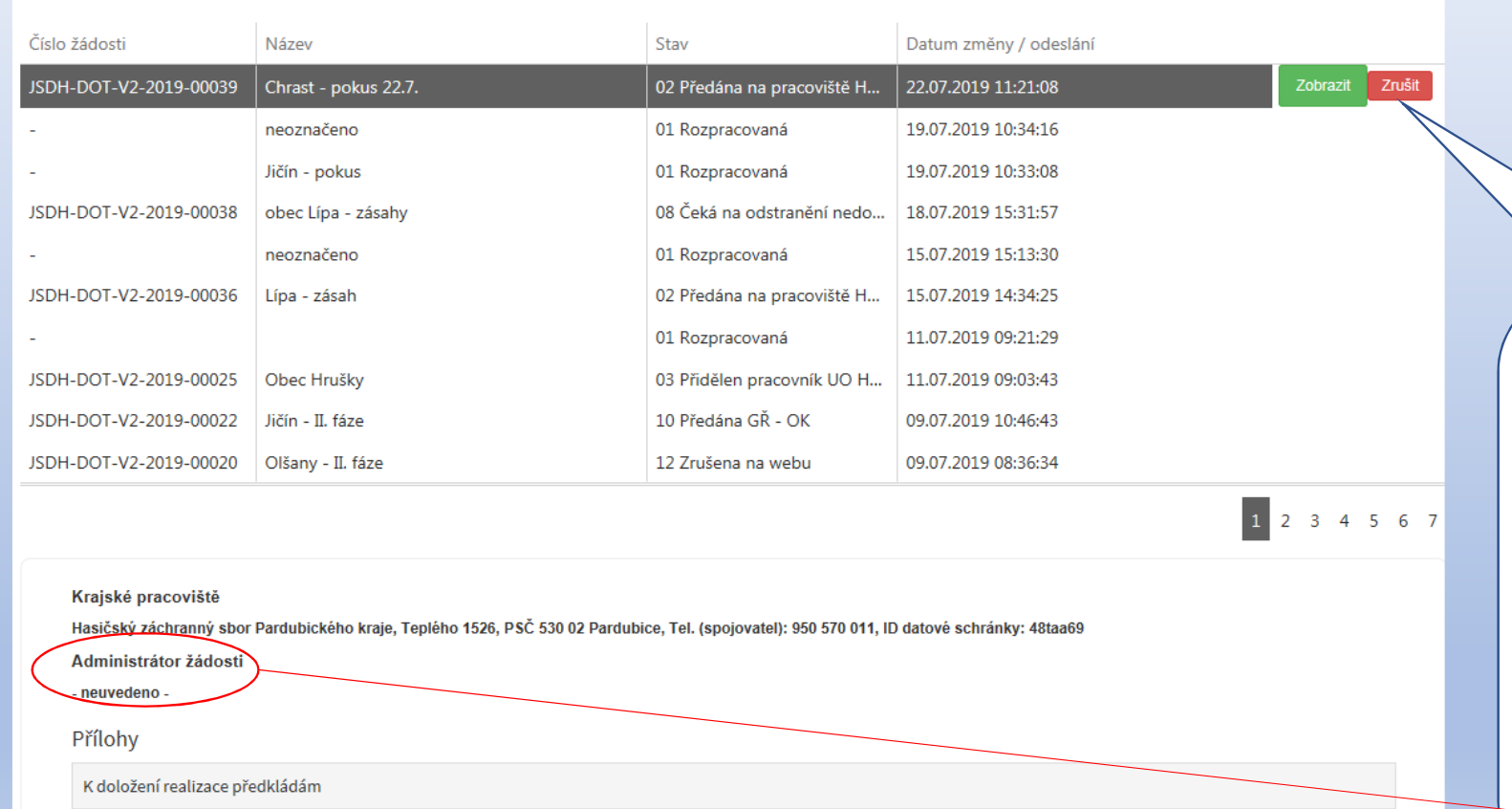

Po přihlášení se dostanete na úvodní stránku, kde je dostupné tlačítko "**Vytvořit novou žádost**", popř. je zde seznam žádostí, které jste již vytvořili dříve

Vytvořit novou žádost

📤 Otevřít

V případě zjištění chyby, kterou si žadatel uvědomí před uzavřením portálu a vypršením lhůty pro zaslání žádosti, je možné ji zde "Zrušit" (a vytvořit žádost novou). Toto platí jen v případě, že žadatel ještě nezaslal žádost DS na příslušný HZS kraje a pouze do doby, kdy "Administrátor žádosti" zůstane "neuveden".

## Volba poskytovatele a typu výzvy:

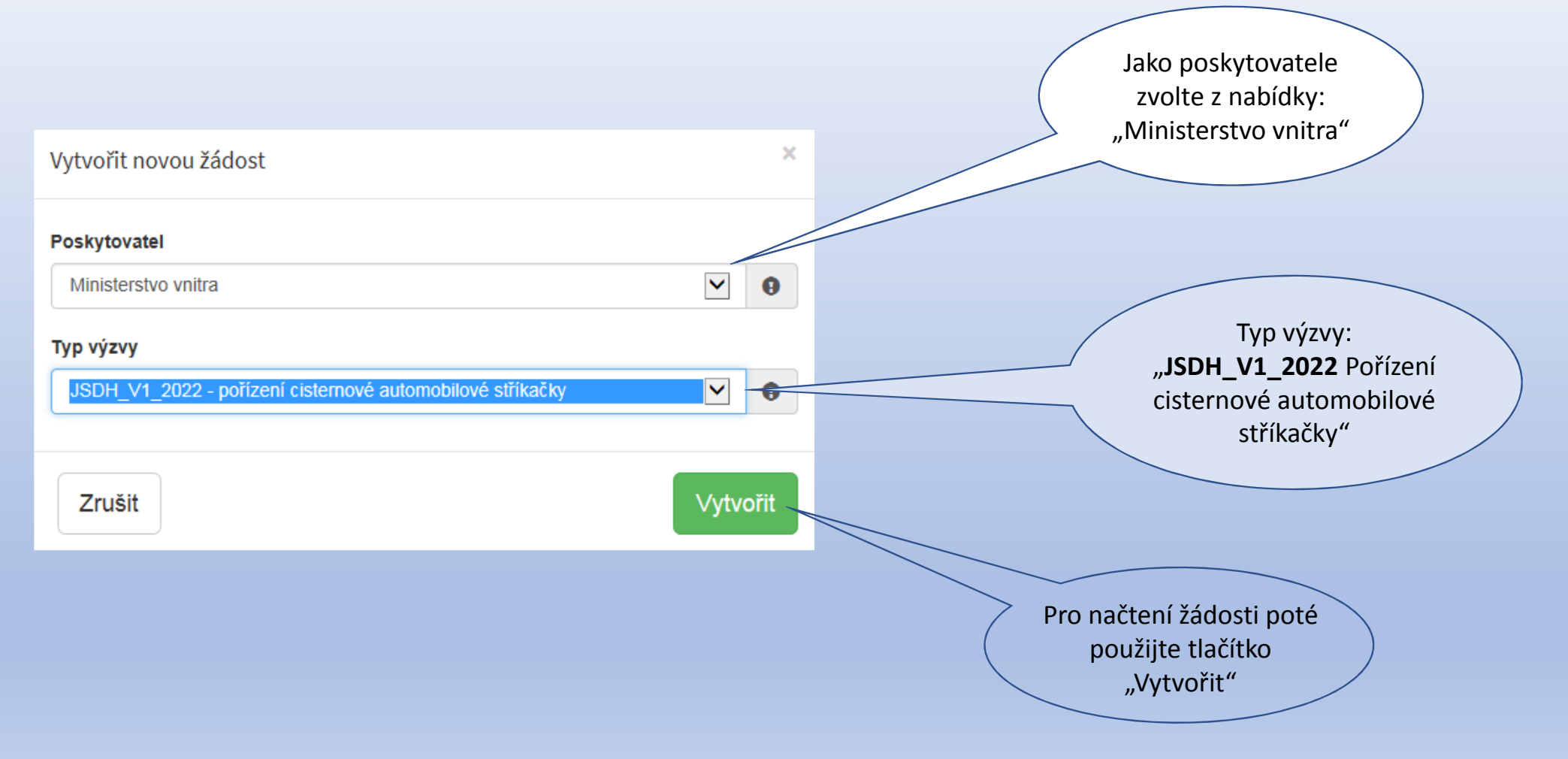

#### Záložky žádosti v portálu/ Identifikace žadatele:

| obec Tuche        | ořice - nová CAS                                          |   |                                      | Zde jsou uvedeny jednotlivé<br>záložky žádosti.                                               |
|-------------------|-----------------------------------------------------------|---|--------------------------------------|-----------------------------------------------------------------------------------------------|
| Žádost            |                                                           |   | L Identifikace žadatele / akce       | Doporučujeme žádost vyplňovat<br>postupně, jak vás formulář sám                               |
| Název projektu    | obec Tuchoříce - nová CAS                                 | 0 | ⊠ Přílohy                            | navádí a záložky nepřeskakovat.                                                               |
| Typ výzvy         | JSDH_V1_2022 - pořízení cisternové automobilové stříkačky | 0 | ■ Přehled výdajů                     |                                                                                               |
|                   |                                                           |   | al Hodnocení                         | V případě, že nezvolite postupné                                                              |
| Identifikace žada | atele                                                     |   | \$ Výše dotace                       | správně zobrazovat jednotlivé                                                                 |
| IČO               | 00265624 O Načti z ARES ID datové schránky                |   | Náhled žádosti      Odeslání žádosti | záložky!!!<br>Např v případě pevyplnění                                                       |
| Název             | Obec Tuchořice                                            | Θ | ▲ Uložit rozpracovanou<br>žádost     | "Oblasti podpory" se Vám                                                                      |
| oboc Tu           | ichořica nová CAS                                         |   |                                      | dotace".                                                                                      |
| ODEC T            | chonce - nova CAS                                         |   |                                      |                                                                                               |
| Žádost            |                                                           |   |                                      | Pro lepší identifikaci uveďte                                                                 |
| Název projek      | ctu obec Tuchořice - nová CAS                             |   | 0                                    | do <b>NÁZVU PROJEKTU</b> :<br>název obce a předmět dotace,<br>např. Obec Tuchořice – nová CAS |
| Typ výzvy         | JSDH_V1_2022 - pořízení cisternové automobilové stříkačky |   | 0                                    | haph obce rachenee hova and                                                                   |

#### Záložka: "Identifikace žadatele/akce" – identifikace žadatele, zástupce, kontaktní osoba

| Zadejte správné IČO obce                                                        | Obec Tuch      | nořice - nov    | vá CAS | 5       |         |                      |               |       | Po zadání IČO obce použijte<br>tlačítko " <b>Načti z ARES"</b> |
|---------------------------------------------------------------------------------|----------------|-----------------|--------|---------|---------|----------------------|---------------|-------|----------------------------------------------------------------|
|                                                                                 | IČO            | 00265624        | 0      | Načti z | ARES    | D datové<br>schránky | mzkbawt       |       | automaticky se pak ve<br>správném tvaru doplní                 |
| Použijte tlačítko "Načti z     ARES" nebo samostatně     uveďte název žadatele: | Název          | Obec Tuchořice  |        |         | • • •   |                      |               | 0     | "Název" a "Adresa sídla<br>žadatele"                           |
| OBCE/MĚSTYSE/ MĚSTA<br>pozn. zde neuvádějte název JSDH –                        | Zástupce (osob | a oprávněná)    |        |         |         |                      |               |       |                                                                |
| oprávněným žadatelem je pouze OBEC!!!)                                          | Příjmení       | Novák           |        | 0       | Jméno   | Jan                  |               | 0     |                                                                |
|                                                                                 | Funkce         | starosta        |        |         | Telefon | +420602              | 2123456       | 0     | V případě, že kontaktní osoba                                  |
| Doplňte jméno a kontakt<br>na <b>zástupce obce</b>                              | E-mail         | tuchorice@sezna | m.cz   |         |         |                      |               | 0     | je shodná se <b>"Zástupcem</b><br>(osobou oprávněnou)",        |
|                                                                                 | Kontaktní osob | a               |        |         |         |                      | Kopirovat zás | tupce | využijte tlačitko <b>"Kopirovat</b><br>zástupce"               |
|                                                                                 | Příjmení       | Nový            |        | θ       | Jméno   | Karel                |               | 0     |                                                                |
| Doplňte jméno a kontakt<br>na <b>kontaktní osobu</b>                            | Funkce         | velitel JSDH    |        |         | Telefon | +420602              | 2789456       | 0     |                                                                |
|                                                                                 | E-mail         | novyjsdh@seznar | m.cz   |         |         |                      |               | 0     |                                                                |

#### Záložka: "Identifikace žadatele/akce" – bankovní spojení, adresa sídla žadatele

| Zadaita čícla víčtu                                                                                                    | Bankovní spojer                                                                                                    | ní                                                                                                    |                                                                                     |                            |   |                      |              |        |                                     |
|----------------------------------------------------------------------------------------------------|----------------------------------------------------------------------------------------------------|----------------------------------------------------------------------------------------------------|-------------------------------------------------------------------------------------|----------------------------|---|----------------------|--------------|--------|-------------------------------------|
|                                                                                                    | Předčíslí účtu                                                                                                    |                                                                                                    | Číslo účtu                                                                          |                            |   | Kód banky            |              |        |                                     |
|                                                                                                    |                                                                                                    |                                                                                                    | 111111111                                                                           |                            | θ | 0710 / Česká národní | í bar 🗸      | θ      |                                     |
| BANKY.                                                                                                    | Adresa sídla žad                                                                                                   | datele                                                                                                    |                                                                                     |                            |   |                      |              |        |                                     |
|                                                                                                    | Ulice                                                                                                    | Tuchořice                                                                                                    |                                                                                     |                            |   |                      |              |        |                                     |
|                                                                                                    | Číslo popisné                                                                                                    | 123                                                                                                    | Číslo evidenční                                                                     |                            |   | Číslo orient.        |              |        |                                     |
| V případě, že jste použili námi                                                                                                    | Obec                                                                                                    | Tuchořice                                                                                                    | 9                                                                                   | Část obce                  |   | Tuchořice            |              |        |                                     |
| doporučované tlačítko "Načti z<br>ARES" – vyplnila se automaticky                                                                           | PSČ                                                                                                    | 43969                                                                                                    | θ                                                                                   | Země                       |   | Česká republika      | ~            | θ      | K přechodu na další                 |
| ve správném tvaru položka<br>Adresa sídla žadatele" a to údaji                                                                              | Kraj                                                                                                    | Ústecký                                                                                                    |                                                                                     | Okres                      |   | Louny                | $\checkmark$ | θ      | záložku žádosti                     |
| z Administrativního registru<br>ekonomických subjektů MF.                                                                                   | Kód RÚIAN                                                                                                    |                                                                                                    |                                                                                     |                            |   |                      |              |        | využijte tlačítko<br>"Další strana" |
|                                                                                                    |                                                                                                    |                                                                                                    |                                                                                     |                            |   | •                    | Další s      | strana |                                     |
| Kód RÚIAN se Vám automaticky<br>v náhledu žádo<br>I v případě, že se Vám při odesi<br><b>k adrese žadatele"</b> můžete bez<br>Nenalezený Kó | y doplní dle číselníku<br>sti, pokud je Vaše a<br>lání žádosti zobrazí<br>z problémů odeslat<br>od RUIAN není přek | u po průběžném<br>dresa správně vy<br>hlášení " <b>Nepoda</b><br>žádost tlačítkem<br><b>ážkou odeslání ž</b> | uložení a bude zo<br>vplněna.<br>ařilo se najít kód<br>"Ano, odeslat žá<br>ádosti!! | bbrazen<br>RUIAN<br>dost". |   |                      |              |        |                                     |

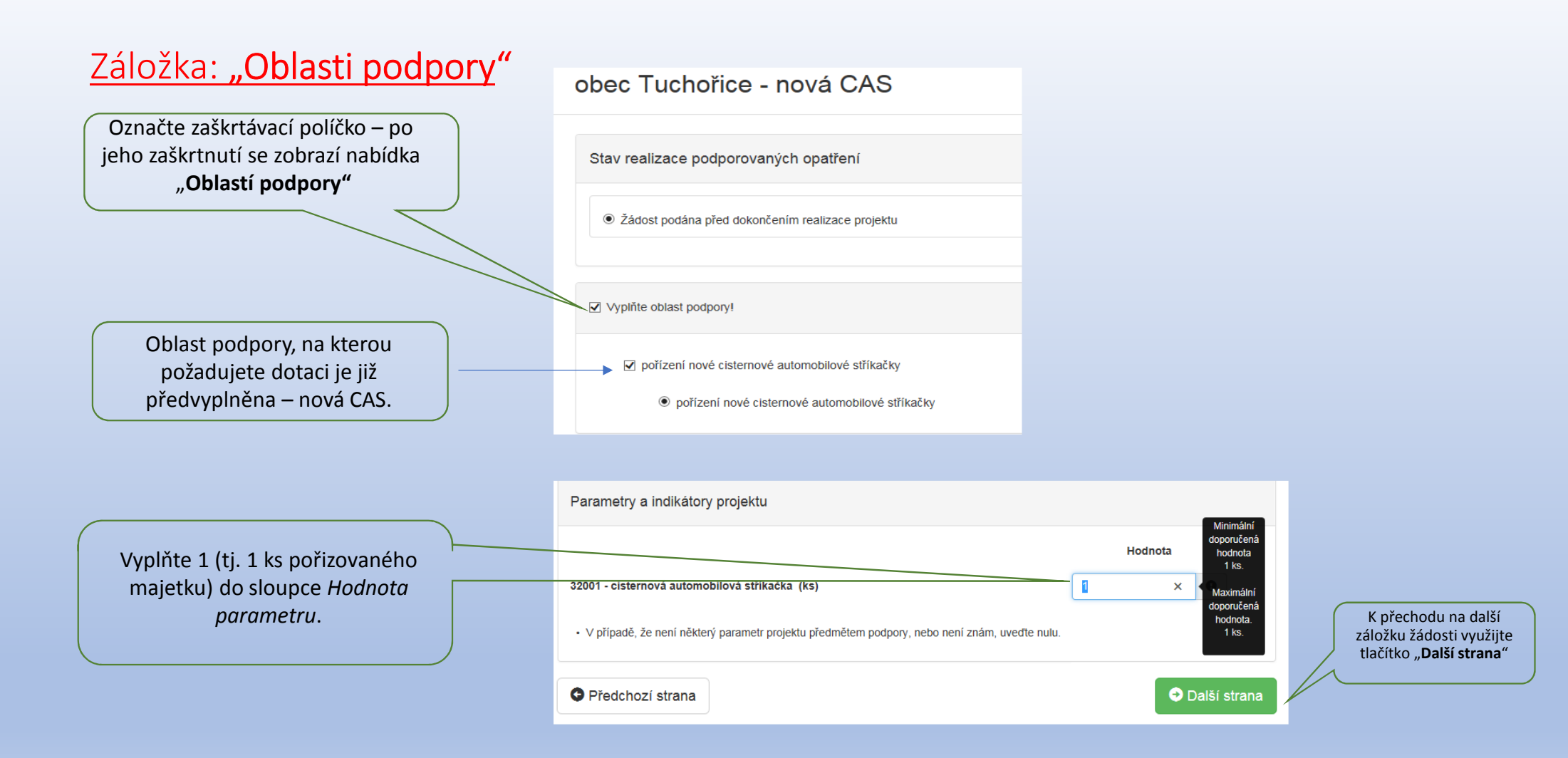

#### Záložka: "Přílohy"

Označte zaškrtávací políčko a pomocí tlačítka "**Přidat**" vložte kopie smlouvy nebo oznámení o zřízení účtu u **ČNB** – jedná se **povinnou** přílohu!

Zdůvodnění nezbytnosti akce – požadovaný formulář této přílohy je ke stažení na stránkách <u>www.hzscr.cz</u> - Investiční dotace v rámci programu "Dotace pro jednotky SDH obcí" v roce 2022 – název souboru: Příloha č. 2 – Formulář zdůvodnění nezbytnosti akce – zde vyplňte všechny buňky. Dokument musí být osobou oprávněnou jednat za obec ve věci dotace – jedná se povinnou přílohu!

Další přílohy ani jiné dokumenty do portálu NEPŘIKLÁDEJTE !!! V případě, že potřebujete zaslat další přílohy, odešlete je spolu s žádostí datovou schránkou.

| Spolu s žádostí přikládám                                                                                                    | Velikost 0 z 10 MB                                                         |
|----------------------------------------------------------------------------------------------------|----------------------------------------------------------------------------|
|                                                                                                    |                                                                            |
| K doložení realizace předkládám                                                                                                    |                                                                            |
| 🗹 1 - Prostá kopie smlouvy nebo oznámení o zřízení účtu u ČNB 🟮                                                                               |                                                                            |
| V elektronické příloze jsou přípustné tyto formáty: pdf;doc;docx;xls;xlsx;jpg;jpeg;zip.                                                       | ● Přidat                                                                   |
| 2 - Zdůvodnění nezbytnosti akce: formulář přílohy ke stažení na www.hzscr.cz -<br>podepsaná osobou oprávněnou jednat za obec ve věci dotace 9 | příloha musi být dle čl. 5 odst. 5b) "Výzvy"                               |
| V elektronické příloze jsou přípustné tyto formáty: pdf;doc;docx;xls;xlsx;jpg;jpeg;zip.                                                       | ● Přidat                                                                   |
|                                                                                                    |                                                                            |
| Ostatní přílohy                                                                                                    |                                                                            |
| Nejprve zadejte název přilohy, přípustné jsou tyto formáty: txt.                                                                              |                                                                            |
|                                                                                                    | ● Přidat                                                                   |
| Pro vložení více příloh je nutné soubory zabalit do jednoho ZIP souboru.                                                                      |                                                                            |
| Předchozí strana                                                                                                    | Další strana                                                               |
|                                                                                                    | K přechodu na další záložku<br>žádosti využijte tlačítko<br>"Další strana" |

#### Záložka: "Přehled výdajů"

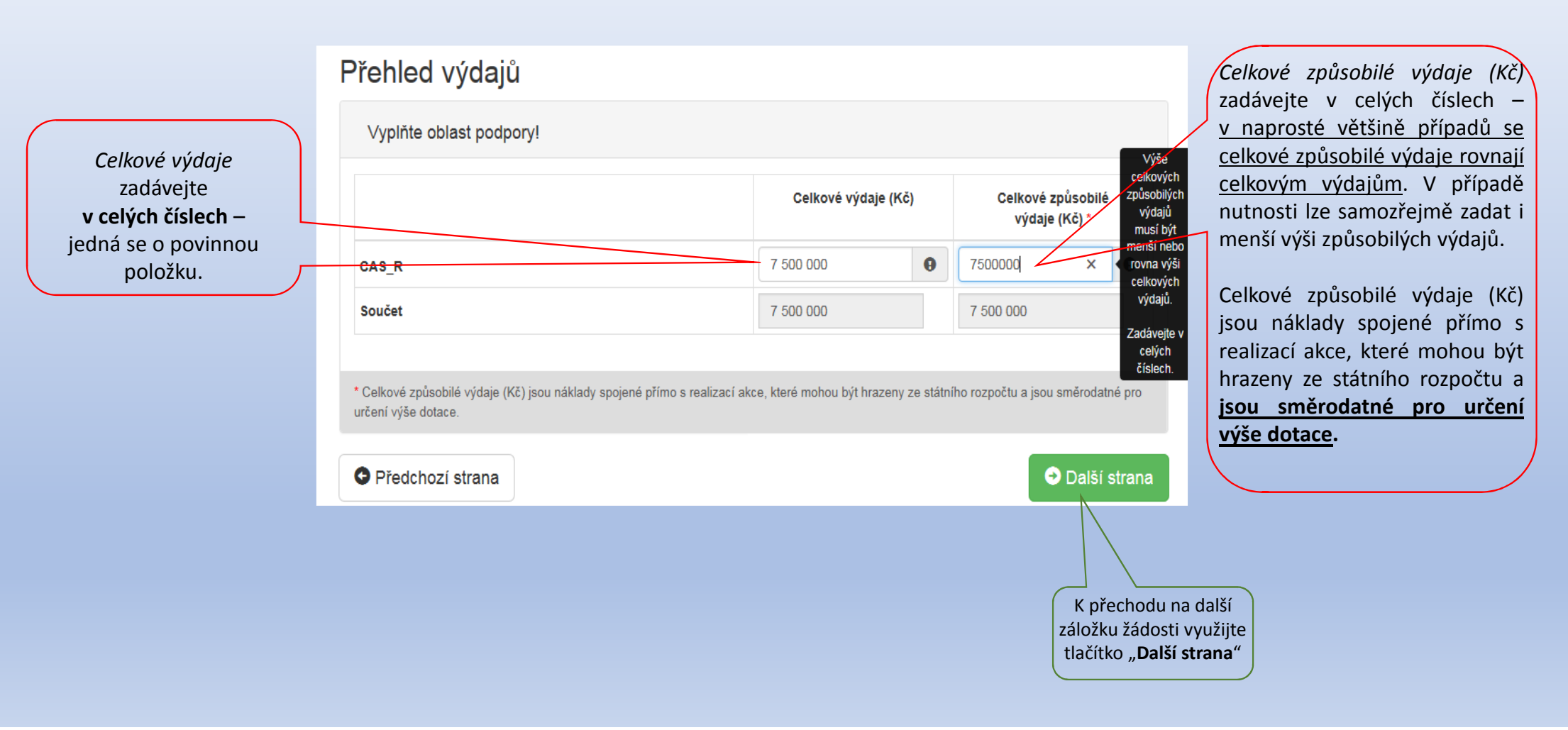

#### Záložka: "Hodnocení":

Do pole "**Název jednotky SDH obce**" vyplňte pouze příslušný název jednotky – nevkládejte před něj zkratky SDH, JSDH ani další text

> Do pole *"* "**Číslo jednotky SDH obce"** vyplňte šestimístné číslo jednotky

| (y        |                                                     |                                            |                                                                                      |        |
|-----------|-----------------------------------------------------|--------------------------------------------|--------------------------------------------------------------------------------------|--------|
| ze<br>/ — | ✓ Název jednotky SDH obce                           |                                            |                                                                                      |        |
| alší      | Zadejte název jednotky SDH obce (vyplňte název obce | e nebo jeji části např. Ostrava Radvanice) | Tuchořice                                                                            | θ      |
| $\int$    | ☑ Číslo jednotky SDH obce                           |                                            |                                                                                      |        |
|           | Zadejte evidenční číslo jednotky SDH obce (6 znaků) | 123456                                     |                                                                                      | θ      |
|           |                                                     |                                            |                                                                                      |        |
|           | Předchozí strana                                    |                                            | → Další                                                                              | strana |
|           |                                                     |                                            |                                                                                      |        |
|           |                                                     |                                            | K přechodu na další<br>záložku žádosti<br>využijte tlačítko " <b>Dalš</b><br>strana" | í      |

✓ Identifikace jednotky SDH obce 9

#### Záložka: "Výše dotace":

#### Maximální výše dotace

| ∨yplňte oblast podpory!                         |                                                    |                                                       |
|-------------------------------------------------|----------------------------------------------------|-------------------------------------------------------|
|                                                 |                                                    |                                                       |
|                                                 | Způsobilé výdaje do výše max.<br>možné dotace (Kč) | Požadovaná výše dotace (Kč)<br>(% způsobilých výdajů) |
| pořízení nové cisternové automobilové stříkačky | 7 500 000                                          | (33 %) 2 500 000                                      |
| Součet                                          | 7 500 000                                          | 2 500 000                                             |

Celková požadovaná výše dotace odpovídající maximálně způsobilým výdajům

## 2 500 000 Kč

V případě, že požadujete nižší výši dotace, snižte celkové způsobilé výdaje v záložce Přehled výdajů.

Předchozí strana

Další strana

Celková výše uznatelných výdajů vyplněná v záložce **"Přehled výdajů"** byla 7 500 000 Kč. V této záložce **"Výše dotace"** se tedy automaticky vypočte pro tuto oblast podpory <u>maximální výše dotace</u>

#### Záložka: "Odeslání žádosti":

#### Obec Tuchořice - nová CAS

| A. Čestné prohlášení                                                                                                    |                                                                                                    | L Identifikace žadatele / akce   |                     |
|----------------------------------------------------------------------------------------------------|----------------------------------------------------------------------------------------------------|----------------------------------|---------------------|
| Broblačuji                                                                                                    |                                                                                                    | Oblasti podpory                  |                     |
| <ul> <li>že jsem se podrobně seznámil/a<br/>jednotku shoru dobrovolných ba</li> </ul>                                                                                                    | a s "Výzvou k podání žádosti o účelovou investiční dotaci v rámci programu Dotace pro                                                                                                    | 🖉 Přílohy                        | Zda ia              |
| <ul> <li>že všechny údaje uvedené v žá<br/>obdržená dotace bude vynalože</li> </ul>                                                                                                    | dosti včetně příloh jsou pravdivé, úplné, nezkreslené, odpovídají skutečnosti, a že<br>ana na přadnět dráze                                                                                                    | Přehled výdajů                   |                     |
| <ul> <li>že jsem si vědom/a právních ná<br/>v případě vypaložení dotace pa</li> </ul>                                                                                                    | isledků, které mohou nastat v důsledku nepravdivých, neúplných a zkreslených informací<br>imú úřel                                                                                                    | al Hodnocení                     |                     |
| t pripade tynancen andre na                                                                                                    | pry wear.                                                                                                    | \$ Výše dotace                   |                     |
| B. Souhlas se zpracováním osobních                                                                                                    | údalů                                                                                                    | Náhled žádosti                   | _                   |
|                                                                                                    |                                                                                                    | A Odeslání žádosti               | P                   |
| MV-GŘ HZS ČR, jako poskytovatel do<br>o rozpočtových pravidlech a o změn<br>"Výzvy k podání žádosti o účelovou i<br>zveřejněné na webových stránkách g<br>webových stránek. a jeho identifikačn                       | state, budę při administrací žážostí o poskytnutí dotace v rozsahu zákom č. 216/2000 Sb.,<br>é některých souvisejících zákomů (rozpôčtvá pravita), ve znění pozdějších pledpisů a<br>miveštíhi didate i vňaní programu Dotace pro jednotky sou dobrovnýmí hasků občí;<br>poskytovatele dotace, zpracovávati osobní údaje žadatele o dotací prostřednictým svých<br>i údate a osoktivník vše dotace bude zveleníhan a suebových střánkách osoktovatele | ▲ Uložit rozpracovanou<br>žádost | "Prohlá             |
| Prohlašuji, že jsem si vědom(a) svýc<br>2016 o ochraně fyzických osob v so                                                                                                    | h práv podle Nařízení Evropského parlamentu a Rady (EU) 2016/679 ze dne 27. dubna<br>puvislosti se zpracováním osobních údajů a o volněm pohybu těchto údajů a o zrušení                                                                                                    | Kontrola žádosti                 |                     |
| směrnice 95/46/ES (Obecná nařízení<br>změně některých zákonů, ve znění po                                                                                                    | í o ochraně osobních údajů), a zákona č. 101/2000 Sb., o ochraně osobních údajů a o<br>zdějších předpisů.                                                                                                    |                                  |                     |
| C. Ostatní ujednání<br>Žádost o dotaci bude postoupena z h<br>pořehových údajů a dotožení komplet<br>zněním Výzvy k podání žádosti o úče<br>Zadatel je povinen bez zbytěcného<br>žádosti o poskytnutí dotace, všechny | H2S příslušného kraje do odborné komise MV-GŘ H2S ČR pouze v případě vyplnění všech<br>ních příloh. V případě nekompletnosti bude H2S příslušného kraje postupovat v souladu se<br>tovou inveštkní odcaci.<br>odkladu oznámt příslušnému H2S kraje a MV-GŘ H2S ČR: změný údajů uvedených v<br>okohonsti, kteře radizat jedemřítení knevestíční akce produžují nebo ohrobůjí.                                                                          |                                  |                     |
| MV-GŘ HZS ČR sl vyhrazuje právo<br>podmínek pro čerpání poskytnuté do<br>dokladů týkajících se výše uvedené ir                                                                                                    | o na vyžádání datších informací souvisejících s předmětnou investiční akcí a stanovení<br>stace. Dále si vyhrazuje právo kontroly čerpání dotace a věcného plnění včetně veškených<br>nvestiční akce.                                                                                                    |                                  | Po zaškrt           |
| Žadatel souhlasi s výměnou údajů s<br>příslušnou financující bankou.                                                                                                    | souvisejících s předmětnou investiční akcí mezi MV-GŘ HZS ČR, Ministerstvem finger a                                                                                                    |                                  | objeví t<br>žádost" |
| Prohlašuji, že jsem se podrol<br>kterou se stanovuji podmínky<br>obsahu.                                                                                                    | bně seznámil/a s "Výzvou k podání žádosti o účelovou investiční dotaci",<br>y pro poskytování dotaci jednotkám SDH obcí a porozuměl(a) jsem jejich                                                                                                    |                                  | před-vypl           |
| Prohlašuji, že údaje uvedené<br>vědom(a), že po elektronické<br>HZS příslušného kraje, bez m                                                                                                    | v tomto elektronickém formuláří jsou pravdivé, úplně a nezkreslené. Jsem si<br>m odesláni žádostí (po stisknuti tlačitka "Odeslat") bude žádost odeslána na<br>rožností dalši uživatelské úpravy.                                                                                                    |                                  |                     |
| Požadované pracoviště                                                                                                    | Hasičský záchranný sbor Úsleckého kraje                                                                                                    |                                  |                     |
|                                                                                                    |                                                                                                    |                                  |                     |

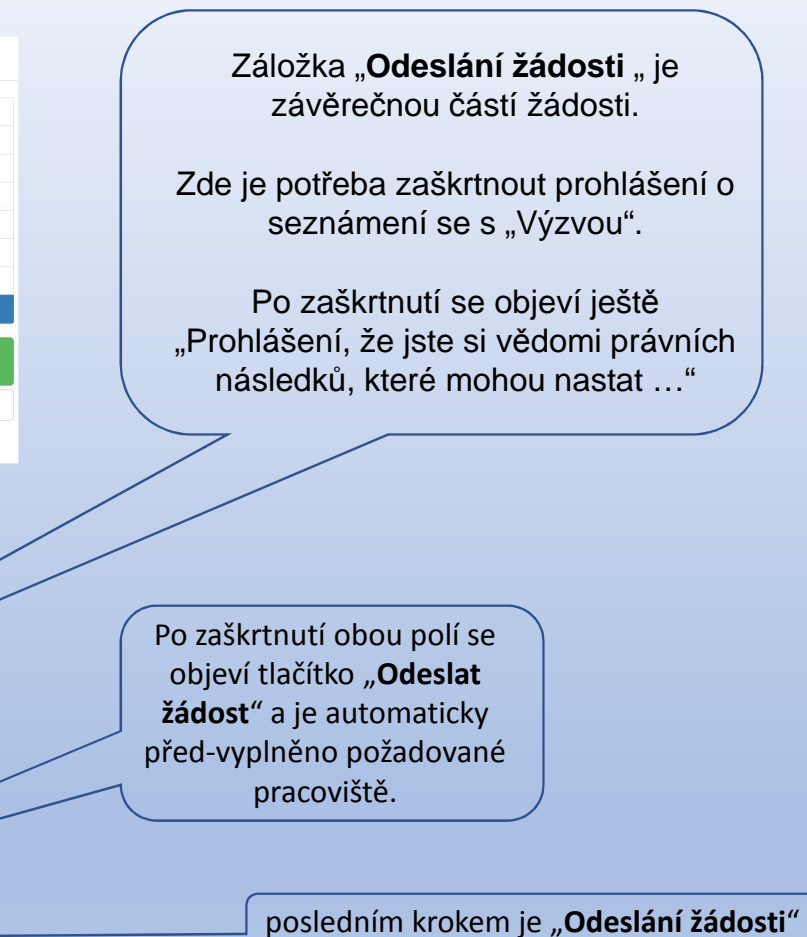

#### Záložka: "Odeslání žádosti":

Ve formuláři žádosti byly nalezeny chyby. Počet nalezených chyb: 5. Projděte formulář a položky označené chybou opravte.

#### Hodnocení

- · Do položky "Název jednotky SDH obce" doplňte text.
- Do položky "Číslo jednotky SDH obce" doplňte text.
- Do položky "Zadejte celkový počet členů v jednotce, na které požadujete dotaci na mzdové výdaje a zákonné pojistné.
   " doplňte text.

#### Přílohy

 Příloha '01 - K této žádosti nepřikládejte přílohy. Pro akceptaci tohoto upozornění zaškrtněte check-box na levé straně. Níže uvedené informace týkající se přikládání příloh jsou uvedeny pouze jako systémové hlášení. ' je povinná.

#### Výkaz jednotek

• Zkontrolujte vyplnění položek v záložce Oblasti podpory.

V případě, že systém v portále nalezl chybu, nahlásí Vám, kde je třeba žádost opravit.

# Upozornění × Nepodařilo se najít kód RUIAN k adrese žadatele. Zkontrolujte si prosím Vámi uvedenou adresu a žádost poté znovu odešlete. Pokud se i po kontrole nepodařilo ověřit kód RÚIAN u adresy žadatele, po odeslání bude Vaše žádost zaevidována a postoupena dále ke zpracování. Přejete si pokračovat? Ne, zrušit odeslání žádosti Ano, odeslat žádost Ano, odeslat žádost

Než se žádost odešle, může se zobrazit upozornění s doplňujícími informacemi. Pro náš testovací příklad toto upozornění vypadá následovně. V případě: že "Nepodařilo se najít kód RUIAN
k adrese žadatele" můžete bez problémů odeslat žádost tlačítkem "Ano, odeslat žádost".
Nenalezený Kód RUIAN není překážkou odeslání žádosti!!

#### Záložka: "Odeslání žádosti" – závěrečná stránka:

Pokud ve formuláři nebyla nalezena chyba, portál potvrdí úspěšné zaevidování žádosti, zobrazí se identifikační číslo žádosti a datum a čas odeslání.

| z zadost byla uspesne zaevidovana.                                                                                                    |
|----------------------------------------------------------------------------------------------------|
| m a čas odeslání žádosti: 31.03.2021 08:55:04                                                                                                    |
| žádosti bylo přiděleno identifikační číslo: JSDH-V1-2022-00003                                                                                                    |
| ená paní, Vážený pane, děkujeme Vám za evidenci žádosti o dotaci v rámci programu Dotace pro jednotky SDH obcí. Vaší žádosti bylo přiděleno číslo JSDH-V1-2022-00003. Vygenerovanou<br>ost pečlivě zkontrolujte a zašlete elektronicky – prostřednictvím datové schránky do 13. května 2021 na pracoviště HZS příslušného kraje: Hasičský záchranný sbor Ústeckého kraje, Horova<br>0/10, PSČ 400 01 Ústí nad Labem, Tel. (spojovatel): 950 430 011, ID datové schránky: auyaa6n. |
| Vygenerovat PDF soubor žádosti ke stažení ONáhled žádosti                                                                                                    |
|                                                                                                    |
| yní je třeba " <b>Vygenerovat PDF soubor žádosti ke stažení</b> ", podepsat elektronicky (popř. fyzicky)<br>tutárním zástupcem a <b>zaslat do 13. května 2021 schránkou na příslušný HZS kraje</b> již bez příloh.<br>V případě, že žádost nebude řádně doručena datovou schránkou, bude na ní nahlíženo jako na<br>nepodanou!!!                                                                                                    |
|                                                                                                    |

#### Potvrzení zaevidování žádosti v portálu – email:

Od: eds.dotace@mfcr.cz Komu: Datum: 31.03.2021 08:55 Předmět: Jednotný dotační portál - Úspěšná evidence žádosti

Vážená pani, Vážený pane,

děkujeme Vám za evidenci žádosti o dotaci v rámci programu Dotace pro jednotky SDH obcí. Vaši žádosti bylo přiděleno číslo JSDH-V1-2022-00003.

Vygenerovanou žádost pečlivě zkontrolujte a zašlete elektronicky – prostřednictvím datové schránky do 13. května 2021 na pracoviště HZS příslušného kraje:

Hasičský záchranný sbor Ústeckého kraje, Horova 1340/10, PSČ 400 01 Ústí nad Labem, Tel. (spojovatel): 950 430 011, ID datové schránky: auyaa6n.

S přátelským pozdravem,

tým dotačního programu Dotace pro jednotky SDH obcí.

Upozornění: Zpráva je generována automaticky, prosim, neodpovidejte na ni.

Na závěr Vám do emailu, který jste vyplnili v záložce "Identifikace žadatele" přijde potvrzení informace o zaevidování žádosti do portálu a ještě jednou Vám budou připomenuty informace o zaslání žádosti na příslušný HZS kraje.